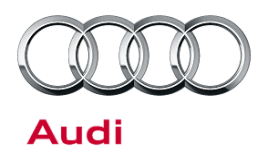

### 24AL UPDATE – ECM Software Update (FED\_EMS)

February 4, 2014

| Model(s) | Year        | Affected Vehicles                  | Vehicle-Specific Equipment |
|----------|-------------|------------------------------------|----------------------------|
| S5       | 2008 - 2010 | See Campaign/Action screen in Elsa | Automatic Transmission     |

# Condition

This Update has been proactively released to prevent the following condition from occurring in the vehicle:

MIL on for random cylinder misfires during cold start.

This Update is in effect until removed.

Vehicle must meet all of the following criteria:

- Procedure is valid only for vehicles that show the 24AL code in the Elsa Campaign/Action Information screen on the day of repair.
- Vehicle must be within the FEDERAL EMISSIONS warranty.
- Procedure must be performed within the allotted time frame stated in this Technical Service Bulletin.
- Procedure must be performed on applicable vehicles in dealer inventory prior to sale.

## **Technical Background**

The MIL may illuminate for random cylinder misfire if the coolant temperature is between 18° and 36°C.

© 2014 Audi of America, Inc.

All rights reserved. Information contained in this document is based on the latest information available at the time of printing and is subject to the copyright and other intellectual property rights of Audi of America, Inc., its affiliated companies and its licensors. All rights are reserved to make changes at any time without notice. No part of this document may be reproduced, stored in a retrieval system, or transmitted in any form or by any means, electronic, mechanical, photocopying, recording, or otherwise, nor may these materials be modified or reposted to other sites, without the prior expressed written permission of the publisher.

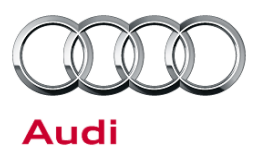

### **Service**

#### **SVM Update Instructions**

- 1. Follow all instructions in TSB 2011732: 00 Software Version Management (SVM), operating instructions.
- 2. Using Audi Flashing, update the ECM, J623 (address word 01), using the SVM action code as listed in the table below.

| Old Software<br>Part Number | Old Software<br>Version | New Software<br>Part Number | New Software<br>Version | SVM Action Code |
|-----------------------------|-------------------------|-----------------------------|-------------------------|-----------------|
|                             |                         |                             | (or higher)             |                 |
| 8T0907560D                  |                         | 8T0907560D                  | 0005                    |                 |
| 8T0907560N                  |                         | 8T0907560N                  | 0003                    |                 |
| 8T0907560R                  | All                     | 8T0907560T                  | 0005                    | 24ALA001        |
| 8T0907560T                  |                         |                             |                         |                 |

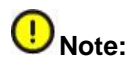

If the Bluetooth wireless VAS 5054A transmitter head is used in conjunction with a VAS tester, the transmitter head MUST BE connected with a USB cable to the tester.

© 2014 Audi of America, Inc.

Page 2 of 4

All rights reserved. Information contained in this document is based on the latest information available at the time of printing and is subject to the copyright and other intellectual property rights of Audi of America, Inc., its affiliated companies and its licensors. All rights are reserved to make changes at any time without notice. No part of this document may be reproduced, stored in a retrieval system, or transmitted in any form or by any means, electronic, mechanical, photocopying, recording, or otherwise, nor may these materials be modified or reposted to other sites, without the prior expressed written permission of the publisher.

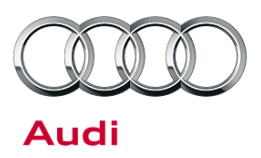

## Warranty

| Update Time<br>Requirements/<br>Reimbursement                                                                                                  |                                          | To ensure prompt and proper payment, be sure to immediately enter the applicable reimbursement code listed below upon completion of the repair work. Claims will be paid only for vehicles that show the <b>24AL</b> code in the Elsa Campaign/Action Information screen on the day of repair. |                              |                                                     |  |  |
|----------------------------------------------------------------------------------------------------|------------------------------------------|----------------------------------------------------------------------------------------------------|------------------------------|-----------------------------------------------------|--|--|
| 24AL Saga Claim Entry Procedure                                                                                                    |                                          |                                                                                                    |                              |                                                     |  |  |
| Check Elsa to determine whether Update 24AL is open.                                                                                           |                                          |                                                                                                    |                              |                                                     |  |  |
| Service No.: 24AL<br>Damage Code: 0099<br>Parts Manufacturer - Removed part: 002<br>Claim Type<br>Sold vehicle = 7 10<br>Unsold vehicle = 7 90 |                                          |                                                                                                    |                              |                                                     |  |  |
| Saga Acc                                                                                                    | ounting Instruct                         | ions                                                                                                    |                              |                                                     |  |  |
| Criteria<br>ID                                                                                                    | Repair operatio                          | on                                                                                                    | Labor<br>Operation<br>Number | тυ                                                  |  |  |
| 01                                                                                                    | Update ECM so                            | ftware using SVM                                                                                                    | 2470 2399                    | Time stated on<br>diagnostic protocol<br>(max 40TU) |  |  |
|                                                                                                    |                                          |                                                                                                    |                              |                                                     |  |  |
| There is no                                                                                                    | o reimbursement                          | for vehicle wash or loaner vehicle.                                                                                                    |                              |                                                     |  |  |
| <u>If the vehi</u>                                                                                                    | cle is outside o                         | f the specified warranty period OF                                                                                                    | R if customer refused repair | <u>'S.</u>                                          |  |  |
| <b><u>U.S. dealers</u></b> : Submit the request through Audi Warranty Online under the <u>Campaigns/Update</u> option.                         |                                          |                                                                                                    |                              |                                                     |  |  |
| Canadian<br>Number, C                                                                                                    | dealers: Fax the<br>customer Information | e Repair Order to Warranty at (905) 4 ation, Dealer Number and Date.                                                                                                    | 428-4811 and provide VIN, a  | oplicable Service                                   |  |  |

<sup>© 2014</sup> Audi of America, Inc. All rights reserved. Information contained in this document is based on the latest information available at the time of printing and is subject to the copyright and other intellectual property rights of Audi of America, Inc., its affiliated companies and its licensors. All rights are reserved to make changes at any time without notice. No part of this document may be reproduced, stored in a retrieval system, or transmitted in any form or by any means, electronic, mechanical, photocopying, recording, or otherwise, nor may these materials be modified or reposted to other sites, without the prior expressed written permission of the publisher.

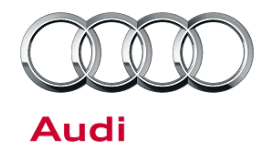

| Additional Actions                   | Some of the affected vehicles may be involved in additional Actions.<br>Please check your Elsa Campaign/Action Information screen so that any<br>additional required work can be done simultaneously.                                                                    |
|--------------------------------------|----------------------------------------------------------------------------------------------------|
| Verifying Vehicle<br>Eligibility     | To verify vehicle eligibility for this Update, <i>always</i> check the Elsa Campaign/Action Information screen. The Elsa system is the <i>only</i> binding inquiry and verification system; other systems are not valid and <i>may result in non-payment</i> of a claim. |
| Help for Claim<br>Entry              | For questions regarding claim entry, contact Audi Warranty.                                                                                                    |
| Required<br>Customer<br>Notification | Inform your customer in writing by recording on the Repair Order any and<br>all work that was conducted on the vehicle, including any and all updates<br>completed under this Update.                                                                                    |

## **Additional Information**

All parts and service references provided in this Update are subject to change and/or removal. Always check Elsa for the most current version of this document.

© 2014 Audi of America, Inc.

Page 4 of 4

All rights reserved. Information contained in this document is based on the latest information available at the time of printing and is subject to the copyright and other intellectual property rights of Audi of America, Inc., its affiliated companies and its licensors. All rights are reserved to make changes at any time without notice. No part of this document may be reproduced, stored in a retrieval system, or transmitted in any form or by any means, electronic, mechanical, photocopying, recording, or otherwise, nor may these materials be modified or reposted to other sites, without the prior expressed written permission of the publisher.